## **Instructions for Creating an Unofficial Academic History**

for applications associated with

Bowdoin's Office of Student Fellowships and Research

- 1. Log into Polaris. In the "My Academic Profile" section, click on "Degree Progress." This will take you to Degree Works.
- 2. Click on the vertical ellipsis at the top right of the screen

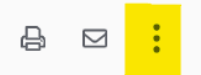

- 3. Select "Class History"
- 4. Right click this window, then

Option A:

- Select "Print Page"
- Under "Pages" select the number of pages with text (to eliminate blank pages)
- Under "Orientation" choose "Landscape"
- Click on "PDF" at the bottom left of the screen and save the document to your desired location
- Upload the document to your application

Option B:

- Select "Print"
- Under "Printer" choose "Print to PDF"
- Under "Layout" choose "Landscape"
- Under "Pages" select the number of pages with text (to eliminate blank pages)
- Click the "Save" button, save the document to your desired location (e.g., to your desktop)
- Upload the document to your application

Your final PDF document should be formatted like this:

| Class History |                             |       | ×       |
|---------------|-----------------------------|-------|---------|
| Spring 2016   |                             |       |         |
| Course        | Title                       | Grade | Credits |
| GENL XXXX     | TFR: General Credit         | TR    | 1       |
|               | Satisfied by: AP Chemistry  |       |         |
| Fall 2016     |                             |       |         |
| Course        | Title                       | Grade | Credits |
| ANTH 1028     | Construction of the Self    | А     | 1       |
| CHEM 2250     | Organic Chemistry I         | A-    | 1       |
| DANC 2211     | Modern II: Technique        | CR#   | 0.5     |
| HISP 2203     | Intermediate Spanish I      | A     | 1       |
| MUS 2773      | Chorus                      | CR#   | 0.5     |
| PSYC 1101     | Introduction to Psychology  | A     | 1       |
| Spring 2017   |                             |       |         |
| Course        | Title                       | Grade | Credits |
| ANTH 2375     | Law, Culture, and Society   | A-    | 1       |
| BIOL 1109     | Scientific Reasoning in Bio | А     | 1       |
| CHEM 2260     | Organic Chemistry II        | A-    | 1       |
| MUS 2773      | Chorus                      | CR#   | 0.5     |
| PSYC 2050     | Physiological Psychology    | A     | 1       |
| Fall 2017     |                             |       |         |
| Course        | Title                       | Grade | Credits |
|               |                             |       |         |